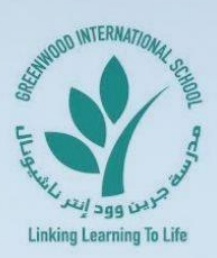

## GREENWOOD INTERNATIONAL SCHOOL مـدرسة جـرين وود إنترنـاشيـونـال

Ref: #G05-23 25/09/2023

Dear Parents,

Here is a step-by-step guide to accessing any assignments on the HMH platform.

1. Log in using the following link.

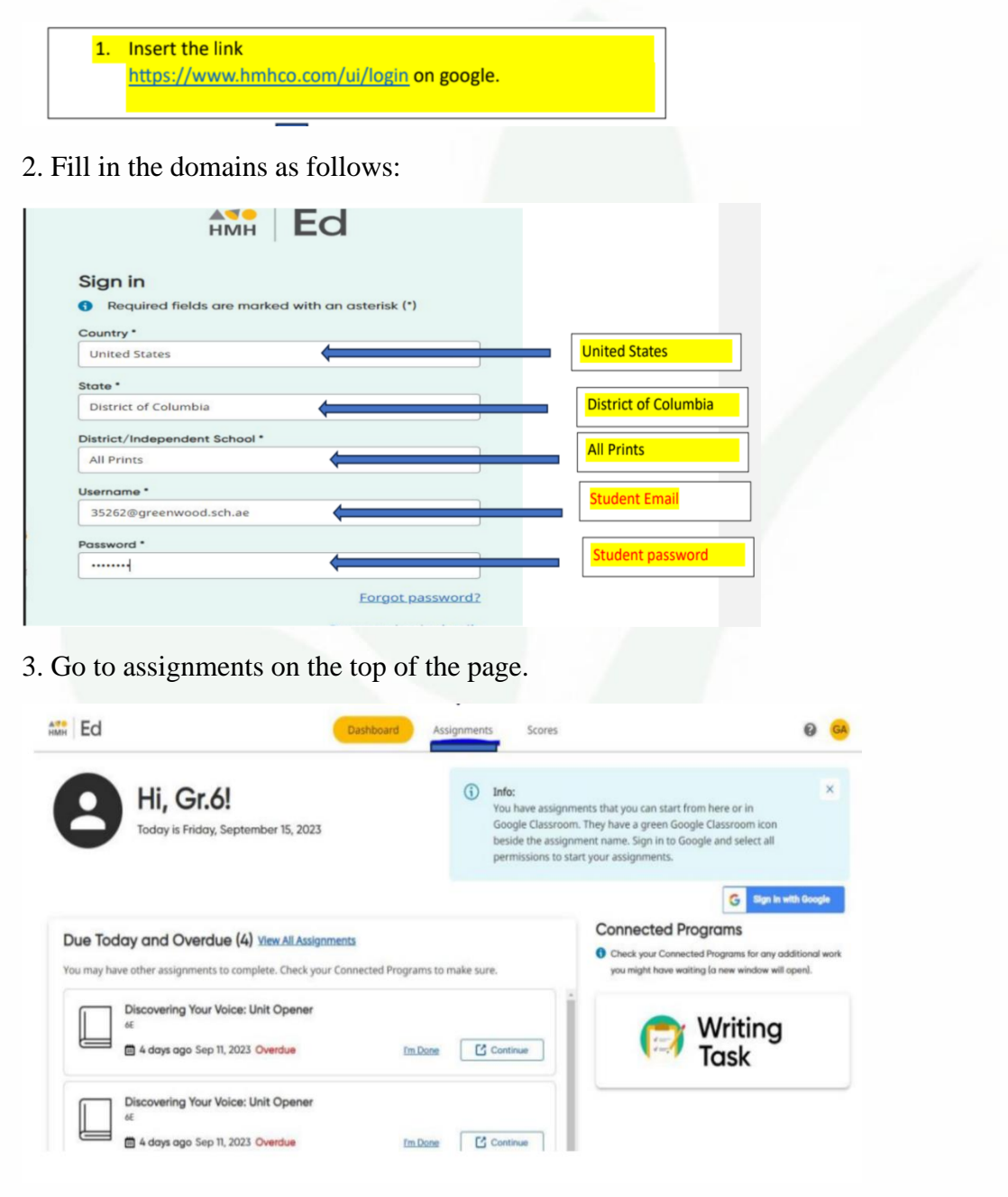

Accredited

Vision: To develop leaders in all walks of life through quality learning and teaching. Mission: An eco-friendly, learner-centric institution of excellence dedicated to developing global citizens equipped with knowledge, moral values, cultural understanding, and devotion to tolerance who will lead at the national and international stage. +971 4 2888 000
+971 4 2888 444
info@greenwood.sch.ae
P.O.Box 79595, Dubai U.A.E.

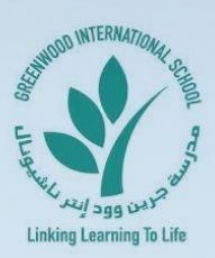

## GREENWOOD INTERNATIONAL SCHOOL مـدرسة جـرين وود إنترنـاشيـونـال

4. Next, click on all subjects, and choose the subject of interest.

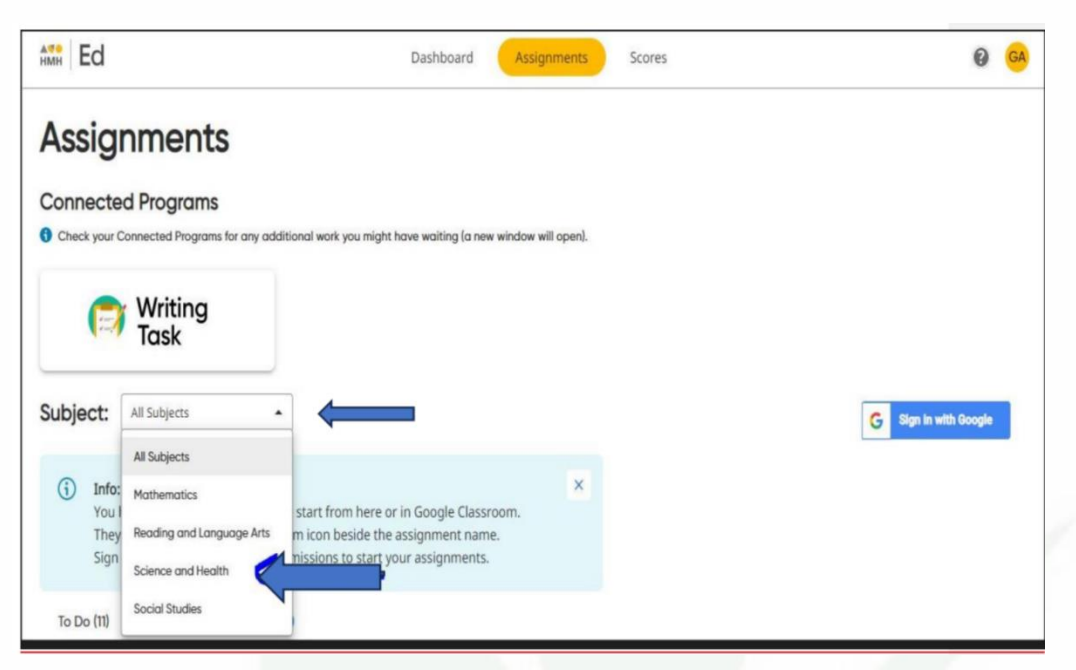

5. Choose next the assignment from the list.

| Ed Dashboard Assignments Scores                                                        |                  |                                      |                                                               |         |
|----------------------------------------------------------------------------------------|------------------|--------------------------------------|---------------------------------------------------------------|---------|
| SSIGNMENT NAME 💠                                                                       | TEACHER FEEDBACK | AVAILABLE ON                         | DUE DATE 💌                                                    | ACTIONS |
| V4 U8 L1 : (Sun, Earth, and Moon) Can You Explain the henomenon?                       |                  | Today<br>Sep 15, 2023, 8:15 AM       | In 9 Months<br>Jun 29, 2024, 11:01 AM (No late work accepted) | C Start |
| /4 U8 L1 : (Sun, Earth, and Moon) Exploration 1:<br>nalyzing Daily Patterns in the Sky |                  | Today<br>Sep 15, 2023, 8:00 AM       | In 9 Months<br>Jun 29, 2024, 8:00 AM                          | Start   |
| //4 U8 L1 : (Sun, Earth, and Moon) Exploration 3:<br>xploring Eclipses                 |                  | Today<br>Sep 15, 2023, 1:00 AM       | In 9 Months<br>Jun 29, 2024, 1:00 AM                          | Start   |
| /4 U8 L1 : (Sun, Earth, and Moon) : Take It Further                                    |                  | Today<br>Sep 15, 2023, 1:00 AM       | In 9 Months<br>Jun 29, 2024, 1:00 AM                          | Start   |
| /4 U8 L1 : (Sun, Earth, and Moon) Exploration 2:<br>nalyzing Moon Phases               |                  | Today<br>Sep 15, 2023, 1:00 AM       | In 9 Months<br>Jun 29, 2024, 1:00 AM                          | Start   |
| rquiry Lesson: Photosynthesis and Cellular<br>Respiration                              |                  | 4 Days Ago<br>Sep 11, 2023, 12:00 AM | In 2 Days<br>Sep 17, 2023, 11:59 AM                           | Continu |

For further questions or help, please get in contact with the teacher or head of the section. Thank you.

Regards.

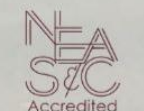

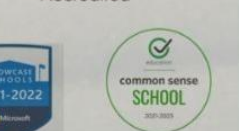

School Administration

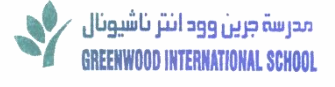

Vision: To develop leaders in all walks of life through quality learning and teaching. Mission: An eco-friendly, learner-centric institution of excellence dedicated to developing global citizens equipped with knowledge, moral values, cultural understanding, and devotion to tolerance who will lead at the national and international stage. ↓971 4 2888 000
⊕ +971 4 2888 444
☑ info@greenwood.sch.ae

P.O.Box 79595, Dubai U.A.E.